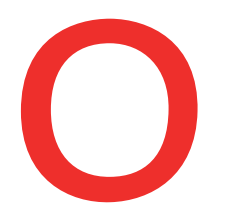

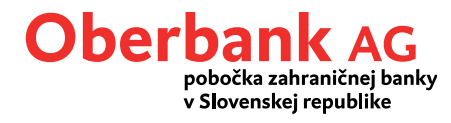

# **Security App**

#### Pridanie nového zariadenia

Oberbank Security App je nový bezpečnejší spôsob autorizácie transakcií v Klientskom portáli Oberbank (internetbanking) a aplikácii Oberbank App.

Nový smartfón alebo tablet si môžete pridať sami v Klientskom portáli Oberbank alebo v aplikácii Oberbank App. Tento návod popisuje proces pridania zariadenia v Klientskom portáli Oberbank.

Aby ste si vedeli pridať nové zariadenie pre Security App, prihláste sa do Klientskeho portálu Oberbank.

| 🖟 Odhlásenie - v: 29:55 min - Posledné prihlásenie 11.07.2022 o 11:39:52 hod. 🏦 Poradca 🔅 Nastave |                                   |                                     |                          |          | lastavenia        |          |
|---------------------------------------------------------------------------------------------------|-----------------------------------|-------------------------------------|--------------------------|----------|-------------------|----------|
|                                                                                                   |                                   |                                     | ==                       |          | ۲<br>۲            |          |
|                                                                                                   |                                   |                                     | Úvodná stránka           | Financie | Prehľad príkazov  | Schránka |
| Nastavenia                                                                                        |                                   |                                     |                          |          |                   |          |
| Profil                                                                                            | Schránka Cenné                    | papiere                             |                          |          |                   |          |
| Adresa a kontaktné                                                                                | idaje                             |                                     |                          |          |                   |          |
| > =======                                                                                         | a material engineering statements | Testa real registration of          |                          |          | Zmeniť adres      | ,        |
| Správa PIN                                                                                        |                                   |                                     |                          |          |                   |          |
| > PIN 🚺                                                                                           | Platí pre všetky portály          | Tu zmeňte váš prihlasovací PIN kód. |                          |          | Zmeniť PIN        |          |
| Autorizácia/podpiso                                                                               | /ý postup                         |                                     |                          |          |                   |          |
|                                                                                                   | Platí pre všetky portály          | aktívny                             | Posledná zmena: 07.09.21 |          | Správa zariade    | nia      |
|                                                                                                   | Platí pre všetky portály          | aktívny                             | Posledná zmena: 25.10.21 |          | Správa zariade    | iia      |
|                                                                                                   |                                   |                                     |                          |          | Pridať nové zaria | denie    |

#### Otvorte si Nastavenia

Po úspešnom prihlásení si otvorte Nastavenia Klientskeho portálu Oberbank.

#### Autorizácia/podpisový postup

V "Profile" sa nachádza bod "Autorizácia/podpisový postup". V rámci neho kliknite na "Pridať nové zariadenie".

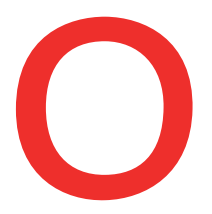

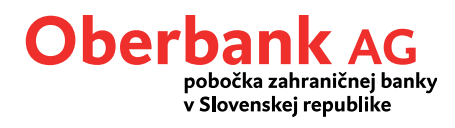

| Aktivácia Security App                                                                                                    |                                                                                                    |  |  |  |  |  |
|----------------------------------------------------------------------------------------------------|----------------------------------------------------------------------------------------------------|--|--|--|--|--|
| Pridajte si nové zariadenie, aby ste jeho pomocou mohli autorizovať transakcie z Klientskeho portálu alebo mobilnej aplikácie<br>Oberbank App.<br>1. Zadajte názov Vášho zariadenia (pomenujte ho).<br>2. Potvrďte pridanie nového zariadenia pomocou existujúceho zariadenie, na ktorom máte aktivovanú aplikáciu Security App.<br>3. Stlahnite si aplikáciu Security App z príslušného obchodu s aplikáciami (IOS, Android).<br>4. Pre aktiváciu naskenujte "novým" zariadením QR-kód, ktorý sa Vám objavil v Security App na "starom" zariadení.<br>Podrobný popis nájdete tu. |                                                                                                    |  |  |  |  |  |
| 1 Ná                                                                                                    | 1     Názov zariadenia (max. 15 znakov)     2     Podpísať aplikáciou                                                                                                    |  |  |  |  |  |
| 3                                                                                                    | <ul> <li>3</li> <li>4</li> <li>5</li> <li>Individuálne pomenovanie zariadenia</li> <li>Zadajte individuálny názov Vášho smartfónu alebo tabletu. Toto označenie sa Vám bude zobrazovať v procese podpisovania platobných príkazov aplikáciou Security App.</li> </ul> |  |  |  |  |  |
| 4                                                                                                    | <b>Výber zariadenia s aktivovanou Security-App</b><br>Teraz si vyberte jedno z existujúcich zariadení, na ktorom máte aktivovanú<br>Security-App, ktorým chcete potvrdiť pridanie nového zariadenia.                                                                  |  |  |  |  |  |
| 5                                                                                                    | <b>Požiadavka na schválenie</b><br>Pre odoslanie požiadavky na schválenie na vopred vybrané zariadenie kliknite na<br>tlačidlo "Podpísať aplikáciou".                                                                                                    |  |  |  |  |  |

|                      |  | ~ | Pridať nové zariadenie                                                            |
|----------------------|--|---|-----------------------------------------------------------------------------------|
| 6 Aktivácia Security |  |   | Aktivácia Security App                                                            |
|                      |  |   | Spustite si prosím Security App na novom zariadení a naskenujte zobrazený QR-kód. |
|                      |  |   | Pridať nové zariadenie                                                            |

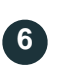

## Otvorenie Security-App

Otvorte si teraz aplikáciu Security App na Vašom existujúcom zariadení, ktoré ste si predtým vybrali.

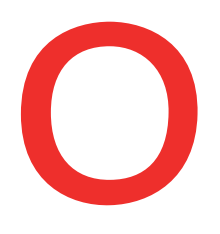

#### Oberbank AG pobočka zahraničnej banky v Slovenskej republike

| Oberbank      | Oberbank                                                                                                    | Oberbank                                                                                                    |
|---------------|----------------------------------------------------------------------------------------------------|----------------------------------------------------------------------------------------------------|
| **;           | ****                                                                                                    |                                                                                                    |
| 8             | Nové autorizacné zariadenie (Security App)                                                                                                    | Aktivačný kód                                                                                                    |
| جری Zadať PIN | Prosím potvrdte priradenie nového autorizacného<br>zariadenia k vášmu online bankingu.                                                                                       | Tento QR-kód umožní jednorazovú aktiváciu<br>aplikácie Oberbank Security App na jednom<br>zariadení.                                                                                                    |
| PRIHLÁSENIE   | ***Poznámka*** Ak ste nepriradili nové<br>autorizacné zariadenie pre Security App, prosím<br>zamietnite túto výzvu a kontaktujte klientský servis<br>(možný pokus o podvod)! |                                                                                                    |
|               |                                                                                                    | Otvorte aplikáciu Oberbank Security App na<br>Vašom zariadení, naskenujte QR-kód, zadajte<br>číslo užívateľa ami. 6-miestny PIN. Týmto<br>bude aktivácia ukončená. Po úspešnej aktivár<br>môžete toto okno zatvoriť. |
|               | 296 Sekundy na prijatie.                                                                                                    | Zatvoriť                                                                                                    |
|               |                                                                                                    |                                                                                                    |
|               |                                                                                                    |                                                                                                    |

| 7 | <b>Security-App Login</b><br>Prihláste sa do Security App na existujúcom zariadení pomocou PIN alebo<br>odtlačku prsta.                              |
|---|----------------------------------------------------------------------------------------------------|
| 8 | <b>Potvrdenie nového zariadenia</b><br>Potvrďte pridanie nového zariadenia na Vašom existujúcom zariadení.                                           |
| 9 | <b>Naskenovanie QR-kódu</b><br>Po schválení potvrdzujúceho textu sa Vám v Security App zobrazí n QR-kód.<br>Naskenujte tento kód "novým" zariadením. |

Po úspešnom naskenovaní QR-kódu je potrebné zadať PIN podľa uvedených kritérií. Potvrďte PIN jeho opätovným zadaním. Tento PIN budete potrebovať pre prihlásenie sa do Security App.

Týmto krokom ste na úspešne zaktivovali aplikáciu Security-App na Vašom novom zariadení a môžete ju začať používať.

### Chcete si zriadiť Security-App na zariadení s operačným systémom Windows-/MacOS?

Kontaktujte zákaznícku linku internetbankingu Oberbank v pracovných dňoch od 8:00 do 16:30 na čísle +421 (0) 2 5810 6888.